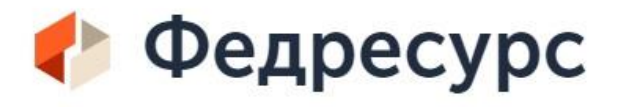

# на Федресурс https://fedresurs.ru/

(о вступлении в члены/прекращения членства)

# по порядку внесения информации

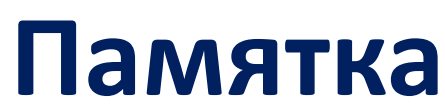

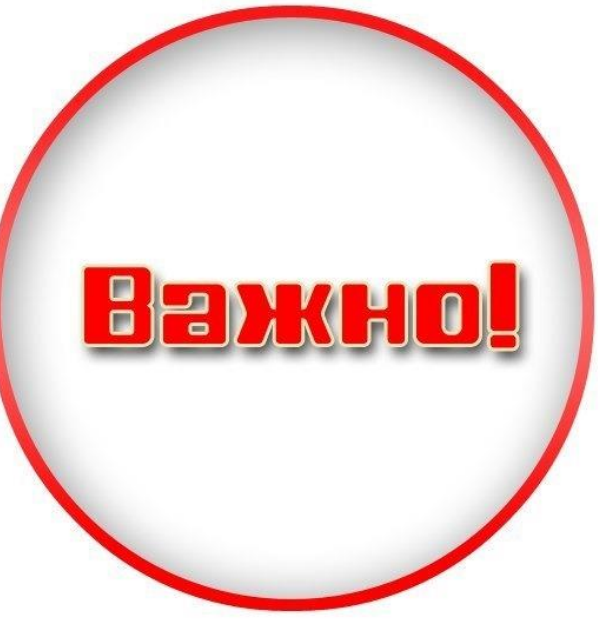

# Уважаемые коллеги!

В адрес членов Ассоциации СРО стали поступать многочисленные звонки от телефонных ботов с предложением внести сведения о своем членстве (вступление или прекращение членства) в Единый федеральный реестр сведений о фактах деятельности юридических лиц (Фердесурс). Агенты предлагают за солидную сумму оказать услуги по размещению всей информации (при необходимости, оформления ЭЦП и т.д.)

Ассоциация СРО «Ивановское Объединение Строителей» информирует о том, что обязательство по внесению сведений о своем членстве (вступление в члены/прекращение членства) в Реестр возникает у членов, вступивших в СРО с 1.10.2016 г.\* Для компаний, являющихся членами СРО до 01 октября 2016 г., обязанность по внесению сведений о членстве в Единый федеральный реестр сведений о фактах деятельности юридических лиц отсутствует. Обязательство по внесению сведению сведений наступает только в случае прекращения членства в СРО.

Внести сведения о членстве можно **самостоятельно** на сайте **se.fedresurs.ru** в Личном кабинете (во вложении Вы найдете подробную пошаговую Памятку).

Стоимость внесения сведений через Личный кабинет – 902 руб. 51 коп.

\* С 1 октября 2016 года вступили в силу дополнения ст. 5 Ф3 от 01.12.2007 №315-Ф3 «О саморегулируемых организациях» (введены в действие статьей 11 Федерального закона от 03.07.2016 №360-Ф3 «О внесении изменений в отдельные законодательные акты Российской Федерации») За не размещение информации предусмотрена административная ответственность в соответствии со ст. 14.25 КоАП РФ.

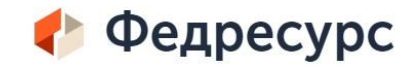

# Обязательно перед началом внесения данных в разделе «Помощь» проверьте конфигурацию системы и электронной подписи

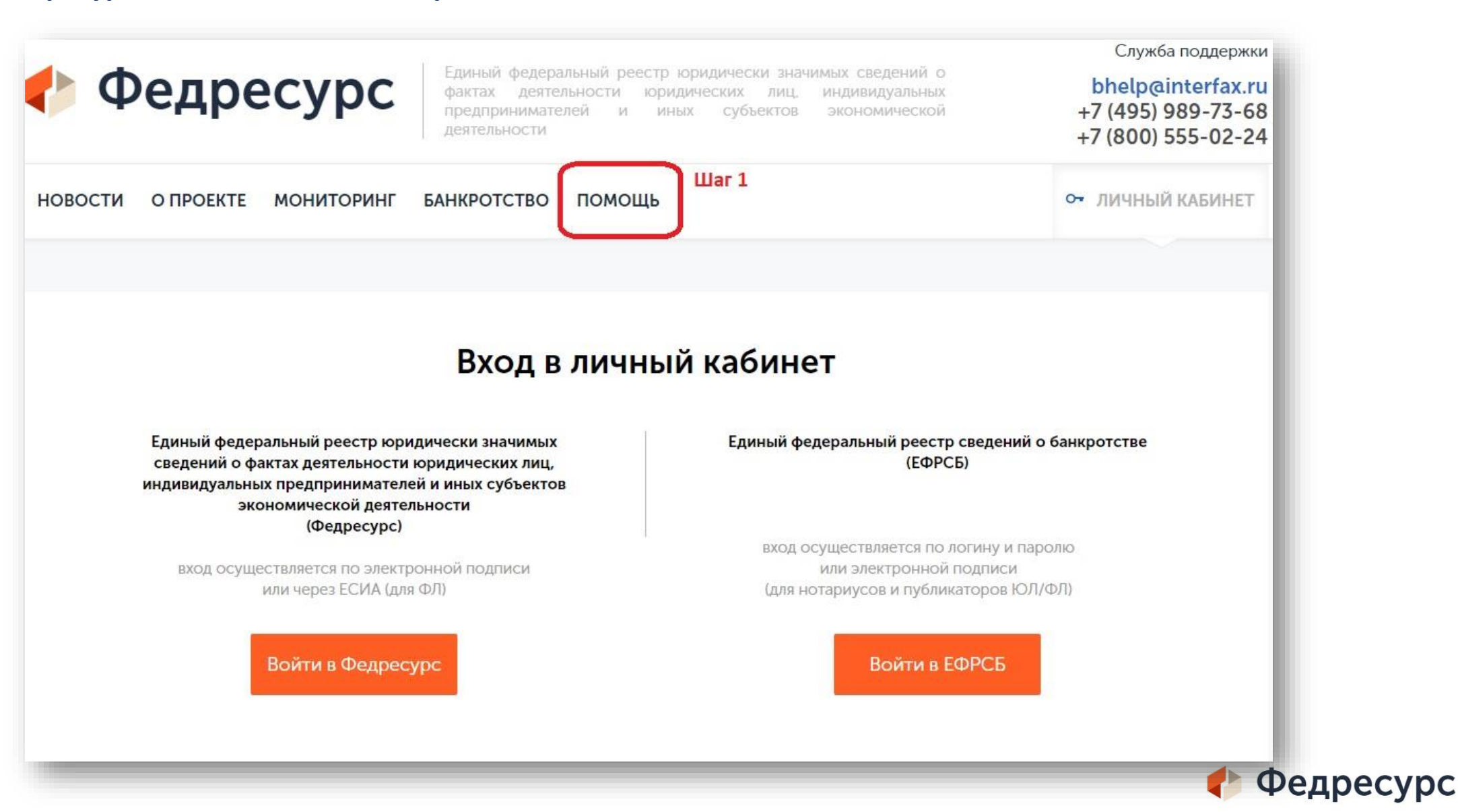

## Далее, нажимаем строку «Проверка конфигурации системы

и электронной подписи. Проверка покажет, какое ПО необходимо установить для корректной работы с ЭЦП

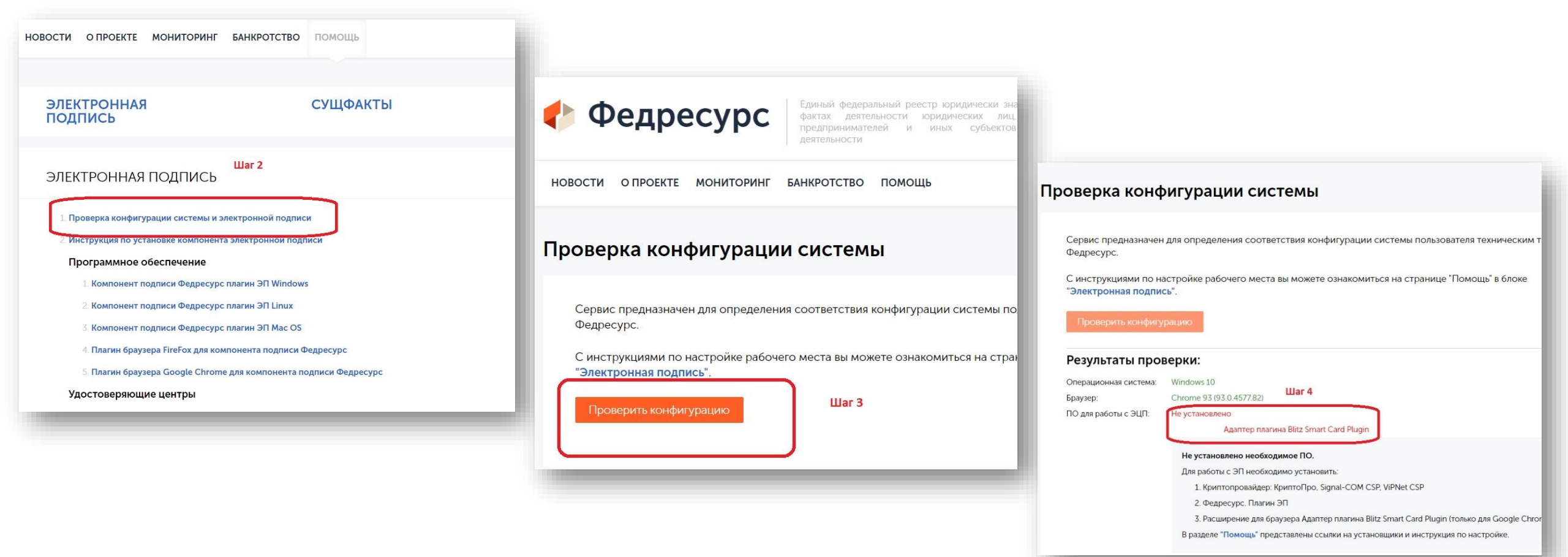

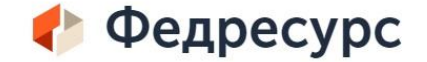

# После установки ПО следуем пути:

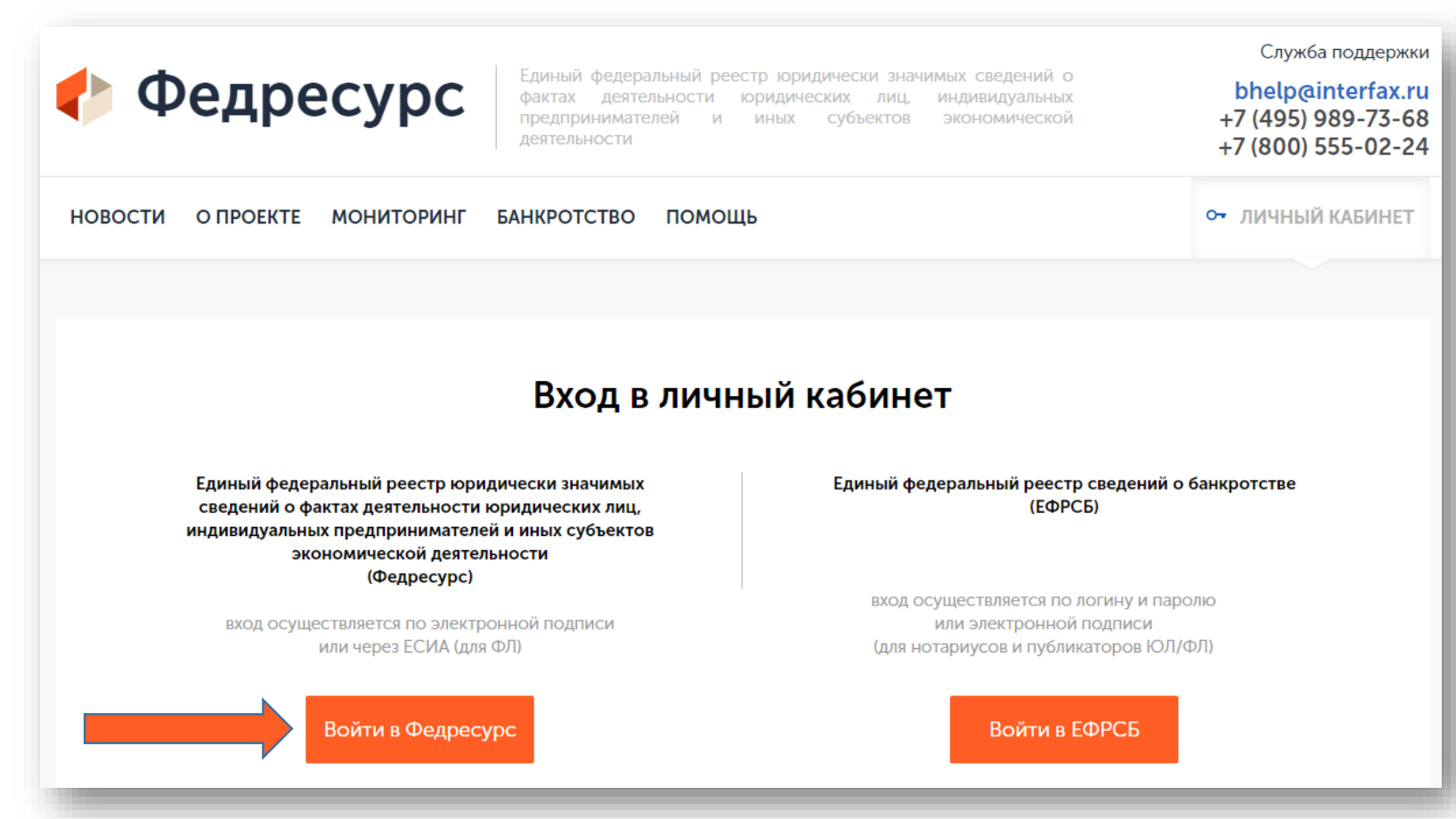

Далее: Личный кабинет – Войти в Федресурс – после согласия на обработку персональных данных- Войти по электронной подписи

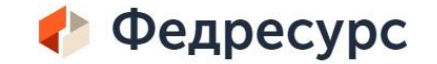

# Шаг 1 входим по ЭЦП

ЭНТЕРФИ

Сайт найдет все подписи, которые у вас установлены и покажет их в отдельном окне.

Вход в личный кабин

ти по электронной подлис

Войти через ЕСИА (только для физических лиц)

Нужно будет только выбрать нужную:

C OHTER ON

Выбор сертификата для цифровой подписи

o "housenerse aneo аставитель: ГЕНЕРАЛЬНЫ

перьевич датель: ООО "АСТРАЛ-М"

o minterviet reneeutor

"100-0010"

### Шаг 2 заполняем данные,

ООО "ИНИЦИАТИВА

Ивановская области

Необходимо заподнить

1193702019510

3702226766

370201001

10 000,00 pyő.

Действующее (25.09.2020)

сохранить

Полное фирменное наименование: Сокоашённое фирменное наименования

Данные компании

Наименование на патинице

Адрес (по данным ЕГРЮЛ): Адрес (по данным компании

Статус

Регион

OFPH

инн

кпп:

Телефон

Электронная полта

Стоимость чистых активов

Тип документооборота История компании Сохра

Адрес веб-сайта Уставный капитал (по данным ЕГРЮЛ):

Факс

окопф:

Основная отрасли

# Шаг З, Заходим в сообщения,

создать сообщение

#### Шаг 4, в сообщениях выбираем Членство с СРО

|                               |                          |                       |              | Тип соющения                                                                         |
|-------------------------------|--------------------------|-----------------------|--------------|--------------------------------------------------------------------------------------|
| Тоиск сообшений               |                          |                       |              | Аннулирование опубликованного ранее сообщения                                        |
| Статус                        | Bce                      | ~                     |              | иные сведения<br>Опровержение по решению суда опубликованных ранее сведений          |
|                               |                          |                       |              | 🖆 Корпоративные события                                                              |
| ип сооощения                  |                          | 10.000 10             |              | Лицензии, разрешения, саморегулирование                                              |
| ]ата публикации               | c:                       | по:                   | er 1         | Получение лицензии                                                                   |
| /частник сообщения            |                          |                       |              | Возооновление деиствия лицензии<br>Ограничение кли приостановление действия лицензии |
|                               |                          |                       | Catti Gilali | Переоформление лицензии                                                              |
| Номер сообщения               |                          |                       |              | Аннулирование или прекращение деиствин лицензии<br>Членство в СРО                    |
|                               |                          | Очисти                | ть Поиск     | Изменение сведений о членстве в СРО<br>Прекращение членства в СРО                    |
| 0                             | Opening the Mart         | Owners - VMI          |              | 🔚 Обеспечительные интересы и обязательства                                           |
| создать сообщение             | загрузить из хмг.        | экспорт в ХМС         |              | 🔠 Банкротство и исполнительное производство                                          |
|                               |                          |                       |              | 🔛 Оценка имущества                                                                   |
| ю заданным критериям не наиде | но ни однои записи. Уточ | ните критерии поиска. |              | 🔚 Активы и аудит                                                                     |
|                               |                          |                       |              | Концессии                                                                            |
|                               |                          |                       |              | 📳 Сообщения уполномоченного органа                                                   |
|                               |                          |                       |              | 📳 Почта России                                                                       |
|                               |                          |                       |              | 📰 Продажа/аренда предприятия                                                         |
|                               |                          |                       |              | 🗄 Возврат просроченной задолженности                                                 |

Шаг 5, заполняете информацию, не забывайте в «Файл» прикрепить выписку СРО

| Членство в СРО                         |                                                 |       |
|----------------------------------------|-------------------------------------------------|-------|
| ата вступления в СРО                   |                                                 |       |
| CPO                                    | Выбрать СРО                                     |       |
| Сфера деятельности СРО                 | Добавить                                        |       |
| опуски к видам работ                   |                                                 | FECC  |
|                                        |                                                 |       |
| дрес для связи с членом СРО            |                                                 |       |
|                                        |                                                 | la la |
| екст сообщения                         |                                                 | FBC   |
|                                        |                                                 | A     |
| райлы:                                 |                                                 |       |
| опустимые типы файлов: doc (docx), xis | dsx), rtf, txt, pdf, tif, jpg (jpeg), zip, rar. |       |
| уммарный размер всех приложенных к с   | ообщению файлов не должен превышать 5 Мб.       |       |
|                                        |                                                 |       |
| Сохранить К подпи                      | си                                              |       |

## Шаг 6, после формирования информации о компании, нажимаем «Подписать»

(н/д) Стоимость чистых активов изменилась

Электронный зарегистрирована в ЭЛО

ОБЩЕСТВО С ОГРАНИЧЕННОЙ ОТВЕТСТВЕННОСТЬЮ "ИНИЦИАТИВА"

1 23 00 Общества с ограниченной ответственностью (ОК 028-2012

153000, ОБЛАСТЬ ИВАНОВСКАЯ, ГОРОД ИВАНОВО, УЛИЦА КРУТИЦКАЯ, ДО

Торговля розничная прочая в неспециализированных магазинах

| Юридическое лицо             | ООО "ИНИЦИАТИВА" (ИНН: 3702226766, ОГРН: 1       |  |  |  |
|------------------------------|--------------------------------------------------|--|--|--|
| Адрес (по данным ЕГРЮЛ)      | 153000, ОБЛАСТЬ ИВАНОВСКАЯ, ГОРОЛ ИВАНОВ         |  |  |  |
| Дата вступления в СРО        | 01.10.2021                                       |  |  |  |
| CPO                          | ACCOLIMATING CRO."4000" (41111: 3702587586, OFPH |  |  |  |
| Сфера деятельности СРО       | Строительство                                    |  |  |  |
| Адрес для связи с членом СРО | г Иваново, ул Крутицкая, д 20А                   |  |  |  |

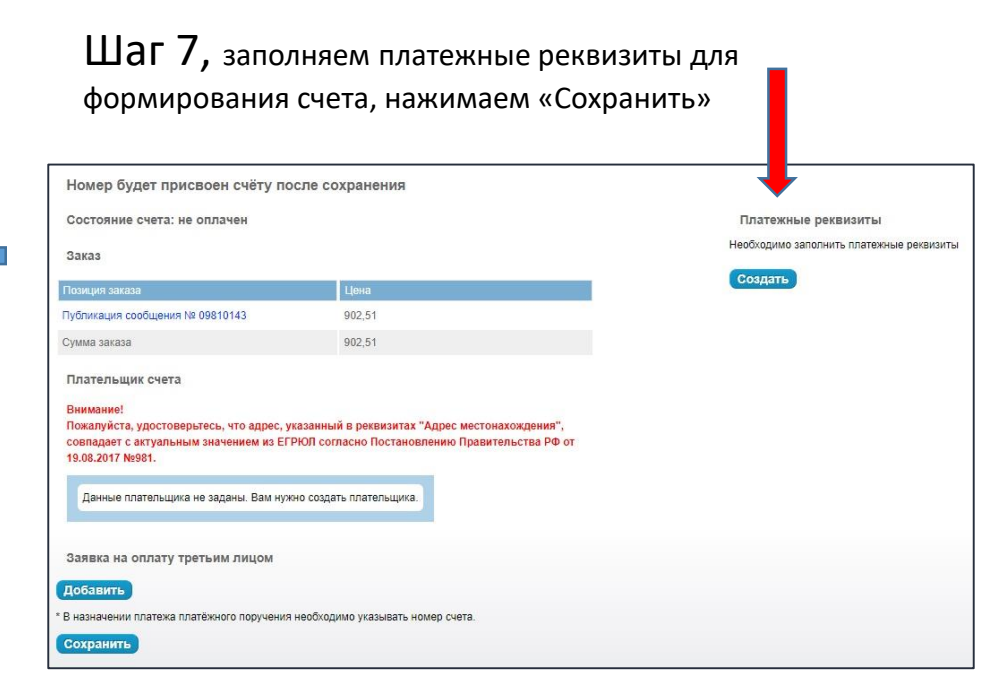

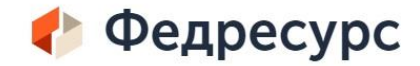

| 27006, город Москва, улица Тверская-Ямская 1-я, док<br>эл.: +7 (495) 989-73-68, 8 (800) 555-02-24, факс: +7 (495 | и 2, строен<br>) 989-73-68, | ие 1,<br>8 (800) 555-0 | 2-24, bhelp | o@interfax.ru |  |
|----------------------------------------------------------------------------------------------------|-----------------------------|------------------------|-------------|---------------|--|
| олучатель<br>НН 7710137066 КПП 771001001 АО «ИНТЕРФАКС»                                                          | Сч. №                       | 4070281                | 050002010   | 6863          |  |
| анк получателя<br>АО СБЕРБАНК г. Москва                                                                          |                             |                        |             |               |  |
| Счёт № С2021-01-191638                                                                                           | 3 <mark>от 04</mark>        | октября                | 2021        |               |  |
|                                                                                                    |                             |                        |             |               |  |
|                                                                                                    |                             |                        |             |               |  |
| Наименование товара                                                                                              | Коли-                       | Единица                | Цена,       | Сумма, руб.   |  |
| Размещение сообщения №09810143 в ЕФРСФДЮЛ                                                                        | -                           | -                      | -           | 752,09        |  |
|                                                                                                    |                             |                        | Итого       | 752,09        |  |
|                                                                                                    |                             | Итого Н                | HДС (20%);  | 150,42        |  |
|                                                                                                    |                             | Bcer                   | о к оплате: | 902,51        |  |
|                                                                                                    |                             |                        |             |               |  |

Система сформировывает счет на оплату. **Сумма – 902 руб. 51 коп.** После поступления оплаты Ваше сообщение будет опубликовано.

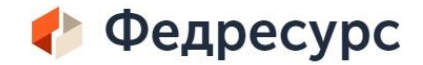